## **Registering for Paylocity Employee Self-Service**

 Watch for the email from your employer with the Subject line:
 "Activate your Paylocity account." That email will have a One-Time Passcode.

| Icome to Paylocity! Let's get started.                                                                                                    |                                                                  |     |
|----------------------------------------------------------------------------------------------------|------------------------------------------------------------------|-----|
| Sarah,                                                                                                    |                                                                  |     |
| Ir company is pleased to provide you with acce<br>I manage your pay, update your contact inform<br>mmunications, and more.                                          | ess to Paylocity, where you can view<br>ation, receive important |     |
| e's the one-time passcode you'll need to regis                                                                                                    | ter your account:                                                |     |
| ur One-Time Passcode is: ECFA6F19                                                                                                    |                                                                  |     |
| get started, download the Paylocity mobile app                                                                                                    | using one of the links below.                                    |     |
| Get the iOS App Get the Andro                                                                                                    | id App                                                           |     |
| n't have a mobile device? Register your accour                                                                                                    | nt on the web                                                    |     |
|                                                                                                    |                                                                  |     |
|                                                                                                    |                                                                  |     |
|                                                                                                    |                                                                  |     |
|                                                                                                    |                                                                  |     |
| citv                                                                                                    |                                                                  |     |
| Together.                                                                                                    | who we ser                                                       | rve |
| City<br>Together.                                                                                                    | who we ser                                                       | rve |
| City<br>Together.                                                                                                    | who we ser                                                       | rve |
| regether.                                                                                                    | who we ser                                                       | rve |
| <b>projectity</b><br><b>paylocity</b><br>Welcome                                                                                                    | who we ser                                                       | rve |
| Projether.                                                                                                    | who we ser<br>Help                                               | rve |
| <b>Projectity</b><br><b>Paylocity</b><br>Welcome<br>Company ID                                                                                                    | who we ser<br>Help                                               | rve |
| Company ID<br>Username                                                                                                    | who we ser                                                       | rve |
| Company ID<br>Username                                                                                                    | who we ser                                                       | rve |
| Velcome<br>Company ID<br>Username<br>Password                                                                                                    | who we ser                                                       | rve |
| Company ID<br>Username                                                                                                    | who we ser<br>Help                                               | rve |
| Velcome Company ID Username Password Remember My Username                                                                                                    | who we ser<br>Help                                               | rve |
| Company ID Username Password Remember My Username Login                                                                                                    | who we ser                                                       | rve |
| Company ID Username Password Remember My Username Login Single Sign-Or                                                                                              | who we ser                                                       | rve |
| Company ID Username Password Remember My Username Login Single Sign-Or                                                                                              | who we ser<br>Help                                               | rve |
| city<br>ogether:<br>C paylocity<br>Velcome<br>ompany ID<br>sername<br>assword<br>Remember My Username<br>Logn<br>Single Sign-Or                                     | who we ser                                                       |     |
| City<br>Fogether.<br>C paylocity<br>Nelcome<br>Sompany ID<br>Jsername<br>Assword<br>Remember My Username<br>Login<br>Single Sign-Or<br>Forgot Passa<br>Register New | who we ser                                                       | rve |

2. Open your browser (Google Chrome is recommended). Clear cookies, close, and re-open. Type <u>paylocity.com</u> into your browser. Bookmark this site for future use.

3. Click on login (upper right on the screen), and then click on Register New User from the choices at the bottom of the screen.

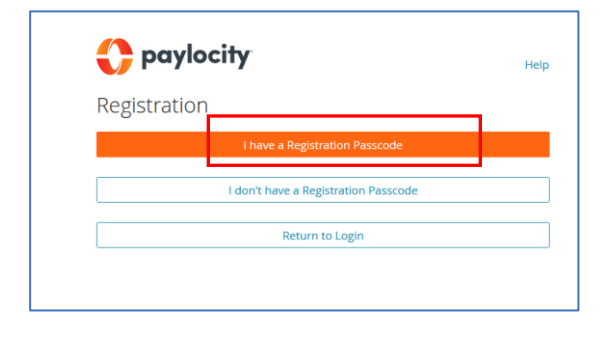

4. Click on "I have a Registration Passcode."

5. Enter your Passcode, confirm you are not a robot, and then click Continue.

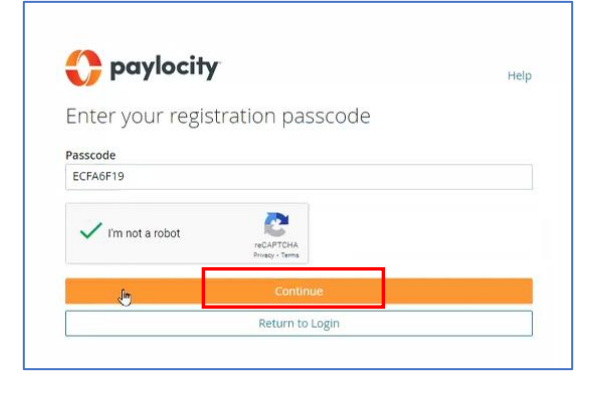

6. To ensure that you are the only person who will be accessing your confidential information, enter your SSN and DOB on the next screen and click Continue. This will then match the data already in PrimePay. If it does not match, contact your payroll administrator for help.

| 🛟 po         | ıyl  | oc      | it   | Y       |      |                                             | Help |
|--------------|------|---------|------|---------|------|---------------------------------------------|------|
| Just a co    | oup  | ole     | m    | ore     | th   | ings                                        |      |
| Your employe | r wo | uld lik | (e y | ou to d | onfi | rm these additional items before proceeding |      |
| SSN          |      |         |      |         |      |                                             |      |
| T            |      |         |      |         |      |                                             |      |
| Confirm SSN  |      |         |      |         |      |                                             |      |
|              |      |         |      |         |      |                                             |      |
| Birthdate    |      |         |      |         |      |                                             |      |
| Month        | ~    | Day     | ~    | Year    | ~    |                                             |      |
|              |      |         | _    |         |      |                                             |      |
|              |      |         |      |         |      |                                             |      |
|              |      |         | _    |         |      | Restart                                     |      |
|              |      |         |      |         |      |                                             |      |

- 7. Complete the following:
- a. Create a username

b. Create a password (be sure to follow the character requirements listed on the page).

c. Confirm, or if blank, enter a mobile phone number (recommended) and/or email to register your account.

Click Continue.

| on we can help |
|----------------|
|                |
|                |
|                |
|                |
|                |

8. Set up your security questions to further protect your account, including helping you retrieve a forgotten password in the future.

You will then see a confirmation page, which includes the Company ID. Note this ID, as you will need it to log in. Review the information and click Finish.

| V paylocity                                                           | Help |
|-----------------------------------------------------------------------|------|
| Register your account                                                 |      |
| Please select 3 questions and provide answers to secure your account. |      |
| Question 1 (required)                                                 |      |
| What is your father's middle name?                                    | ~    |
| Answer 1 (required)                                                   |      |
|                                                                       |      |
| Question 2 (required)                                                 |      |
| What is your favorite food?                                           | ~    |
| Answer 2 (required)                                                   |      |
|                                                                       |      |
| Question 3 (rec                                                       |      |
|                                                                       | ~    |
| Answer 3 (required)                                                   |      |
|                                                                       |      |
| Continue                                                              |      |
| Skip for Now                                                          |      |
| Destant                                                               |      |

| σραγιοείτγ                                                                                    | Help                  |
|-----------------------------------------------------------------------------------------------|-----------------------|
| Register your account                                                                         |                       |
| Before we finish setting up your account, please take a look at the i<br>verify its accuracy. | information below and |
| Company ID<br>166142                                                                          |                       |
| Last Name                                                                                     |                       |
| Challenge Questions                                                                           |                       |
| Question 1: What is your father's middle name?<br>Answer 1:                                   |                       |
| Question 2: What is your favorite food?                                                       |                       |
| Question R: What is your favorite hobby?<br>Answer 3:                                         |                       |
| linish                                                                                        |                       |
| Restart                                                                                       |                       |

You will be brought to the main login screen.

a. Enter your company ID listed on the registration confirmation (see above)

- b. Enter your username
- c. Enter your password

The system may require you to authenticate with a passcode. Select your mobile phone number (if one was listed on the Register Your Account page) and click on Text.

Once you are logged in, you will be brought to your ESS home page. See separate document for navigation tips.

| Company ID |         |
|------------|---------|
| Company ID |         |
|            |         |
| 166142     |         |
|            |         |
|            |         |
| Password   | Channel |
|            | Show    |